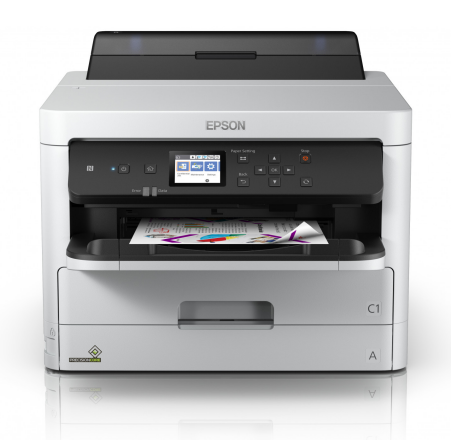

## Epson Workforce Pro C5210 Driver Recommendations

Please note that these settings are guidelines and can be adjusted to meet your individual preferences.

Getting Started: When making driver adjustments, be sure to use the "Epson WF-C5210 Series"

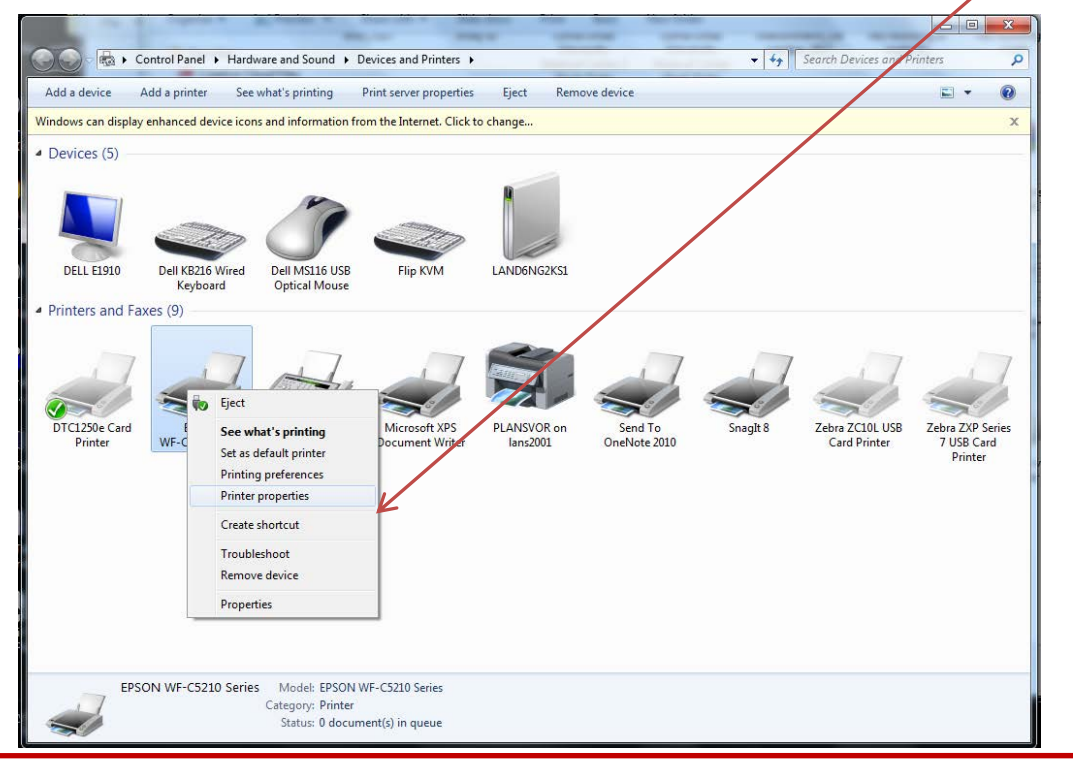

Reminder: Driver changes should be made in both the **DEFAULT** and **PREFERENCES** settings.

| neral Shanng Ports Advanced Color Management Security Optional Settings Version Information                                                                                                    | General Sharing Ports Advanced Color Management Security Optional Settings Version Informa |
|----------------------------------------------------------------------------------------------------|--------------------------------------------------------------------------------------------|
| ) Always available<br>) Available from 12:00 AM (*)<br>To 12:00 AM (*)                                                                                                    | EPSON WF-C5210 Series                                                                      |
| riority: 1 👗                                                                                                    | Location:                                                                                  |
| river: EPSON WF-C5210 Series   New Driver                                                                                                    | Comment:                                                                                   |
| <ul> <li>Spool print documents so program finishes printing faster</li> <li>Start printing after last page is spooled</li> <li>Start printing immediately</li> <li>Print directly to the printer</li> </ul> | Model: EPSON WF-C5210 Series<br>Features<br>Color: Yes Paper available:                    |
| Hold mismatched documents                                                                                                    | Double-sided: Yes A4 (8.2 x 1.7 in; 210 x 297 mm)<br>Staple: No Ceric 0.9 x (11 in)        |
| Reep printed documents                                                                                                    | Speed: Unknown 8.5 x 13 h                                                                  |
| -                                                                                                    | Maximum resolution: Unknown                                                                |
| Enable advanced printing features                                                                                                    |                                                                                            |

# IMPORTANT: This printer is a center feed printer and requires a custom paper size to be set up. No changes are needed in the ID software.

| Main M             | ore Options | Maintenance                                                      |                                                                                                    |                                                      |                        |     |
|--------------------|-------------|------------------------------------------------------------------|----------------------------------------------------------------------------------------------------|------------------------------------------------------|------------------------|-----|
| Printing           | Presets     |                                                                  | Paper Source                                                                                                    | Auto Selec                                           | t                      | -   |
| Add/Remove Presets |             | Document Size                                                    | User-Defin                                                                                                    | ed                                                   | -                      |     |
|                    |             | Orientation<br>Paper Type<br>Quality<br>Color<br>2-Sided Printin | A4 (8.2 x 11.7 in; 210 x 297 mm)<br>Letter (8.5 x 11.n)<br>Oficio 9 (8.46 x 12.4 in)<br>8.5 x 13 in<br>Mexico-Oficio (8.5 x 13.4 in)<br>Legal (8.5 x 14 in)<br>Executive (7.25 x 10.5 in)<br>Envelope #10 (4.125 x 9.5 in)<br>8 x 10 in<br>5 x 7 in<br>4 x 6 in<br>3.5 x 5 in<br>A6 (4.1 x 5.8 in; 105 x 148 mm)<br>Half Letter (5.5 x 8.5 in)<br>Tabloid (11 x 17 in) |                                                      |                        |     |
|                    |             | R                                                                | Multi-Page                                                                                                    | A3 (11.7 x<br>Super B (1<br>A2 (16.5 x<br>17 x 22 in | 23.4 in; 230 x 594 mm) |     |
|                    |             | SER                                                              | Copies                                                                                                    | 1                                                    | Collate                |     |
|                    |             |                                                                  |                                                                                                    |                                                      | Reverse Or             | der |
|                    |             | 39 39                                                            | Quiet Mode                                                                                                    |                                                      | Off                    | *   |
| Show               | Settings    |                                                                  | Print Previe                                                                                                    | w                                                    |                        |     |
| Reset              | Defaults    | Ink Levels                                                       | Job Arrang                                                                                                    | er Lite                                              |                        |     |

**Step 1:** Under the Document Size setting, choose "User-Defined"

**Step 2:** In the pop-up, create a paper size called "JetPak". *Note:* You will need the width of your card stock to complete this task (see diagram A).

| User-Defined Paper Size |                                   |
|-------------------------|-----------------------------------|
| Paper Size              | Paper Size Name                   |
| User-Defined            | JetPak                            |
|                         | Auto 2-Sided Printing             |
|                         | Paper Width 4.5                   |
|                         | Paper Height 11.00 🚖 [5.00 47.24] |
|                         |                                   |
|                         | mm  inch                          |
|                         |                                   |
| Administrator Protect   |                                   |
| Save                    | OK Cancel Help                    |
|                         |                                   |

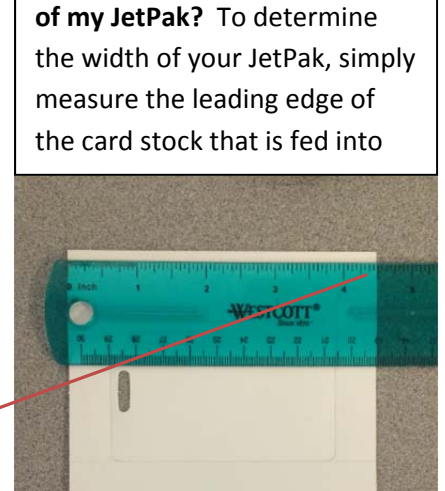

Diagram A. What is the width

**Step 3:** Place the width of the JetPak in the "Paper Width" box.

Step 4: Press "Save"

**Step 5:** The User-Defined Paper Size settings should now look like the image below, press "OK"

| User-Defined Paper Size              |                                                                                      |
|--------------------------------------|--------------------------------------------------------------------------------------|
| Paper Size<br>User-Defined<br>JetPak | Paper Size Name<br>JetPak<br>Auto 2-Sided Printing<br>Paper Width 4.50 + [3.50 8.50] |
|                                      | Paper Height 11.00 (5.00 47.24)<br>Unit<br>mm (6) inch                               |
| Administrator Protect Save Delete    | OK Cancel Help                                                                       |

# Next, change the Paper Type and Quality settings.

Step 1: Change the Paper Type to "Premium Photo Paper Semi-Gloss"

| Printing Presets                                                                                          | Paper Source     | Auto Select 🔹                | Printing Presets                                                            | Paper Source     | Auto Select                 |
|----------------------------------------------------------------------------------------------------|------------------|------------------------------|-----------------------------------------------------------------------------|------------------|-----------------------------|
| Add/Remove Presets                                                                                        | Document Size    | Jetpak 🔹                     | Add/Remove Presets                                                          | Document Size    | Jetpak                      |
| <ul> <li>Document - Fast</li> <li>Document - Standard Quality</li> <li>Document - High Quality</li> </ul> | Orientation      | Portrait     O Landscape     | Document - Fast     Document - Standard Quality     Document - High Quality | Orientation      | Portrait     Candscap       |
| Concurrent - 2-Sided                                                                                      | Paper Type       | Premium Photo Paper Glossy 👻 | eco Document - 2-Sided                                                      | Paper Type       | Premium Photo Paper Semi-Gl |
| Tocument - 2-Sided with 2-Up                                                                              | Quality          | Standard 👻                   | Concurrent - 2-0p                                                           | Quality          | Standard                    |
| Document - Fast Grayscale                                                                                 | Color            | Olor Orayscale               | Document - Fast Grayscale                                                   | Color            | Color     Graysca           |
| Be Document - Grayscale                                                                                   | 2-Sided Printing | Off 👻                        | bocument "Grayscale                                                         | 2-Sided Printing | Off                         |
|                                                                                                    |                  | Settings Print Density       |                                                                             |                  | Settings Pri                |
|                                                                                                    | Multi-Page       | Off   Page Order             |                                                                             | Multi-Page       | Off   Pag                   |
|                                                                                                    | Copies 1         | Collate                      |                                                                             | Copies 1         | Collat                      |
|                                                                                                    | Quiet Mode       | Off 👻                        |                                                                             | Quiet Mode       | Off                         |
| Show Settings                                                                                             | Print Preview    |                              | Show Settings                                                               | Print Preview    |                             |
| Reset Defaults Ink Levels                                                                                 | Job Arranger     | Lite                         | Reset Defaults Ink Levels                                                   | Job Arranger     | Lite                        |

NOTE: If you get this pop-up during this process, simply press "OK"

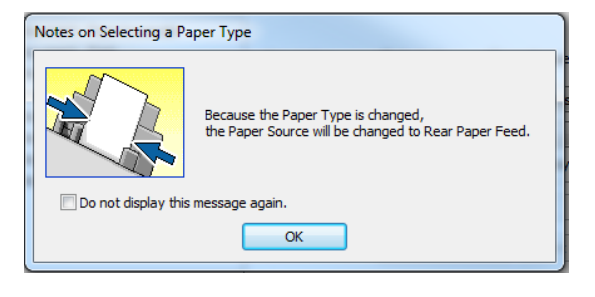

×

• •

-¥

Print Density.. Page Order...

Help

#### Step 2: Change the Paper Source to "Rear Paper Feed"

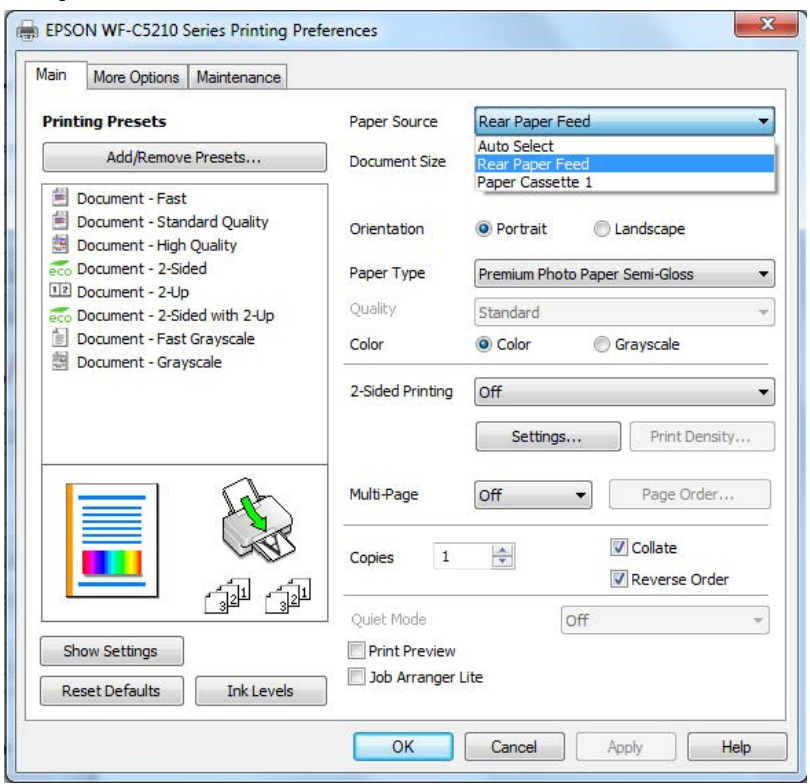

### Step 3: The settings should look like the tab below

| More Options Maintenance                                                                                  |                              |                                |
|----------------------------------------------------------------------------------------------------|------------------------------|--------------------------------|
| Printing Presets                                                                                          | Paper Source                 | Rear Paper Feed                |
| Add/Remove Presets                                                                                        | Document Size                | Jetpak                         |
| <ul> <li>Document - Fast</li> <li>Document - Standard Quality</li> <li>Document - High Quality</li> </ul> | Orientation                  | Portrait     Candscape         |
| Document - 2-Sided                                                                                        | Paper Type                   | Premium Photo Paper Semi-Gloss |
| Cocument - 2-Op                                                                                           | Quality                      | Standard                       |
| Document - Fast Grayscale                                                                                 | Color                        | Olor Orayscale                 |
| Ser Document - drayscale                                                                                  | 2-Sided Printing             | Off                            |
|                                                                                                    | Multi-Page                   | Off   Page Order               |
|                                                                                                    | Copies 1                     | Collate                        |
|                                                                                                    | Quiet Mode                   | Off                            |
| Show Settings<br>Reset Defaults Ink Levels                                                                | Print Preview Job Arranger L | ite                            |

# **Step 4:** Click the "More Options" tab and uncheck the "High Speed" box. Then click "OK"

| rinting Presets                                                                                                | Document Size      | Jetpak                | • |
|----------------------------------------------------------------------------------------------------|--------------------|-----------------------|---|
| Add/Remove Presets                                                                                             | Output Paper       | Same as Document Size | 1 |
| Document - Fast Document - Standard Quality Document - High Quality Document - High Quality Document - 2-Sided | Reduce/Enlarg      | ge Document           | % |
| Document - 2-Up  Document - 2-Sided with 2-Up  Document - Fast Grayscale  Document - Grayscale                 | Color Correction   | Custom dvanced        |   |
|                                                                                                    | Watermark F        | eatures<br>ob         |   |
|                                                                                                    | Additional Setting | js<br>je              |   |

**Congratulations!** You are now ready to print using your Workforce Pro WF-C5210 printer.